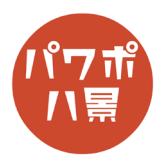

## ふりがなスライド

| 1 | Elliktr     Elliktr     Elliktr     Elliktr     Tutby7-back 1 + RowerHout       7-74/L     A-A     #A     ###     7U/L     ####     7U/L     ####################################                                                                                                    | 「レイアウト」→「白紙」を選択。                                                                     |
|---|----------------------------------------------------------------------------------------------------|--------------------------------------------------------------------------------------|
| 2 | 】 ● イ 亡 # ● 取 □ □ ○<br>ト ヘッダーと ワード 日付と スライド番 オブジュクト<br>ッ フッター アート > 時刻<br>テキスト 254                                                                                                    | 「挿入」→「オブジェクト」。                                                                       |
| 3 | オブジェクトの挿入 ? X<br>オブジェクトの挿入 ? X<br>「Pricrosoft Excel Chart Construction of the construction of the constructi | 「Microsoft Excel Worksheet」を選択し、「OK」。                                                |
| 4 |                                                                                                    | PowerPoint のスライドに Excel のワークシートが<br>挿入されます。<br>どこでもいいので Excel のワークシート以外の場<br>所をクリック。 |
| 5 |                                                                                                    | Excel のワークシートをスライドの左上にぴったり<br>移動させます。                                                |

このマニュアルは PowerPoint Office 365 バージョン 1910 で書かれています

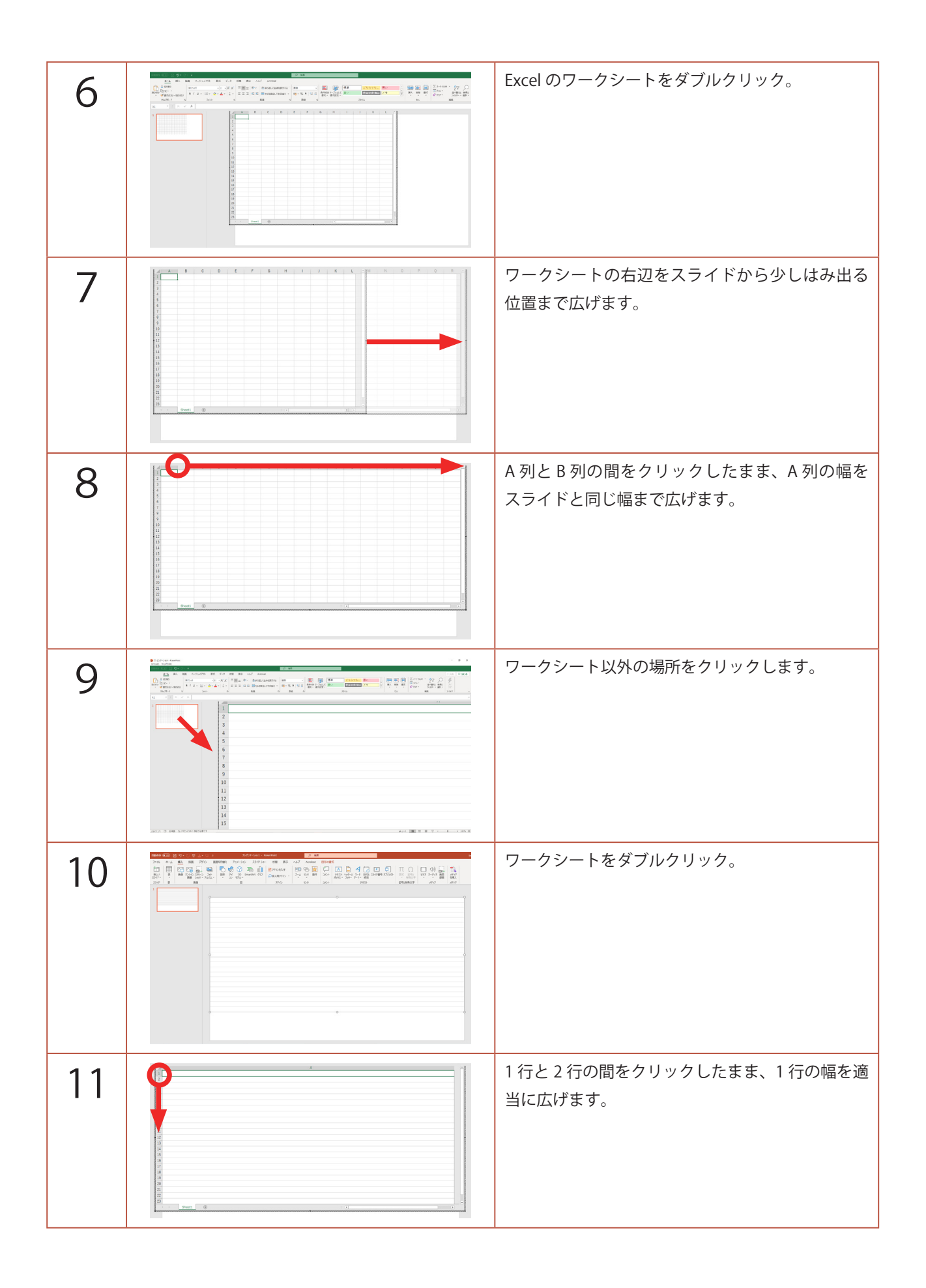

| 12 |                                                                                                    | ワークシートの下辺を動かなくなる場所まで、狭<br>めます。                            |
|----|----------------------------------------------------------------------------------------------------|-----------------------------------------------------------|
| 13 |                                                                                                    | 文字を入力。<br>「Esc」キー。                                        |
| 14 |                                                                                                    | A A でフォントのサイズを調整。<br>三 中央揃えに。                             |
| 15 | <ul> <li>⑦ プレゼンテ・ション1 - PowerPoint<br/>アイルド ウインドウ(W)</li> <li>● 「「「「ク・マ・・</li> <li>▲ ▲ 挿入 描画 ページレイアウト 数式 データ 校開 表<br/>「」」、「切り取り<br/>日」ビー・</li> <li>B I U 、 田、 ジュ ニ ニ ニ<br/>クリップボード 5</li> <li>フォン・デーマの色</li> </ul>                                                                                                    | セルの「塗りつぶし」を「白」。<br>※ 塗りつぶさないと、セルの線がスライドに表示<br>されてしまうためです。 |
| 16 | ウト     数式     データ     校間     表示     ヘルプ     Acrob       36     A^A     三     三     ジー     む 折り返して       3     A^A     三     三     ご     ご       3     A^A     ご     三     三     ご       3     A^A     ご     三     三     ご       3     A^A     ご     ご     三     ご       3     A     ○     ご     ご     ご       3     A     ○     ご     ○     ○       3     A     ○     ご     ○     ○       3     A     ○     ○     ○     ○       3     ○     A     ○     ○     ○       3     ○     ○     ○     ○     ○ | 「ふりがなの表示」。                                                |
| 17 | ウト     数式     データ     校開     表示     ヘルプ     Acrob       、36     、A <sup>*</sup> A <sup>*</sup> 三     三     沙~     診 折り返して       3     ◇     ▲     ご     三     三     ご     ご       7     ◇     ▲     ご     三     三     三     ご     回     セルを結合       7     ◇     ▲     ご     ご     ふりがなの表示(S)     配置        ご     ふりがなの設定(I)       ふりがなの設定(I)                                                                                                    | 「ふりがなの設定」。                                                |

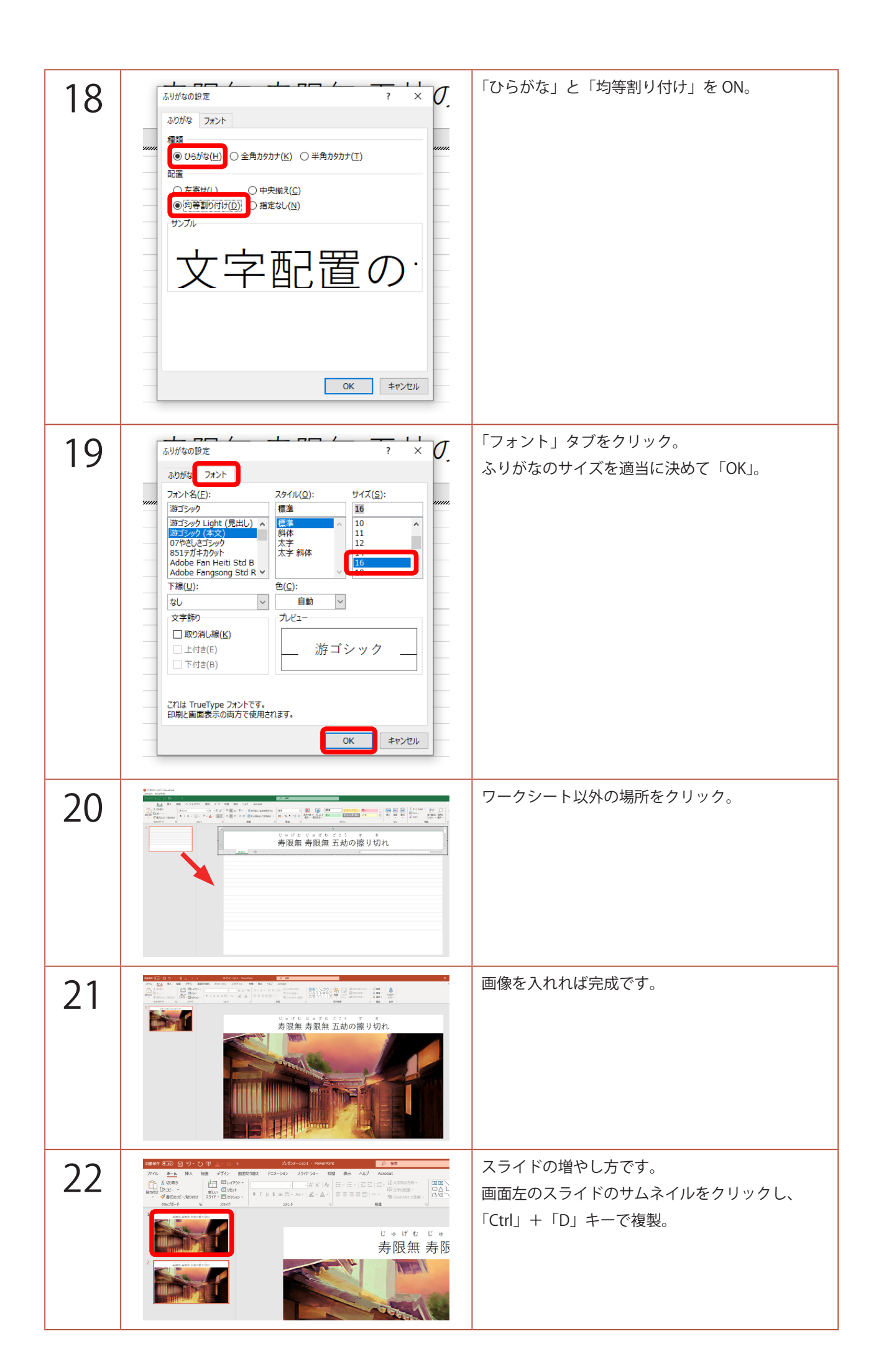

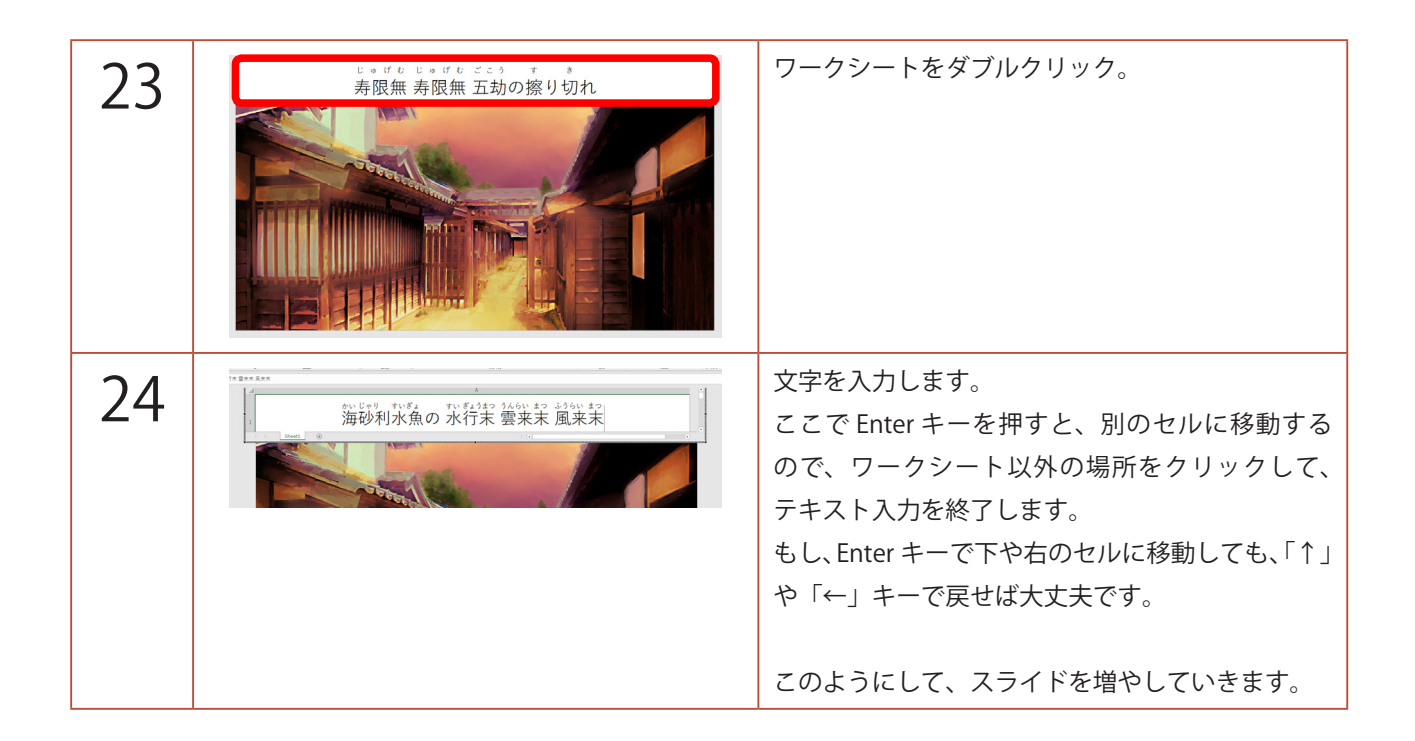